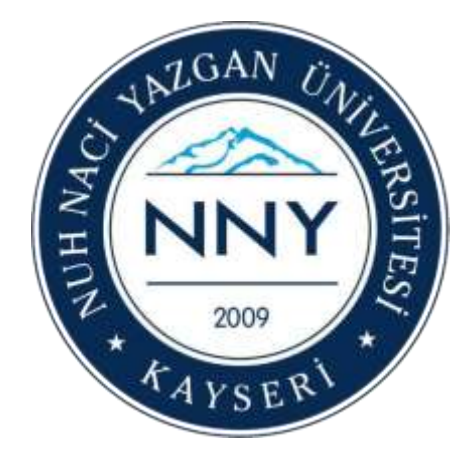

## UZAKTAN ÖĞRETİM (ASENKRON) KILAVUZU

Nuh Naci Yazgan Üniversitesi

Bilgi İşlem Daire Başkanlığı KAYSERİ - 2020

### Giriş

Üniversitemizde uzaktan öğretim, hem senkron (eş zamanlı – canlı) hem de asenkron (eş zamanlı olmayan) olarak verilecektir. Aşağıdaki bilgilendirme ve kılavuz sadece asenkron eğitimi içermektedir. Asenkron eğitim 30 Mart 2020 Pazartesi günü başlayacaktır. Senkron eğitim de 30 Mart 2020 Pazartesi günü başlayacak olup mevcut haftalık ders programı saatlerinde yapılacaktır. Senkron eğitim için bilgilendirme kılavuzu daha sonra yayınlanacaktır.

Her şeyden önce sizlerin sağlığı önceliğimiz olduğu için uzaktan öğretim sürecinde gerçekleştirilemeyen stajlarınız ve uygulamalarınız ile sınav programınız Yükseköğretim Başkanlığı ile Üniversitemiz Rektörlüğü kararları doğrultusunda ilerleyen süreçte yeniden planlanarak sizlere duyurulacaktır.

Üniversitemizde asenkron eğitim süreci ile ilgili ders materyallerinin paylaşılması ve ödevlerin iletilmesi için Öğrenci Bilgi Sistemi (OBİS) kullanılacaktır. Öğrenci Bilgi Sistemi Kullanım Kılavuzu detayları aşağıda yer almaktadır.

Asenkron eğitim ile ilgili olarak yapılması gerekenler:

- 1- Tüm öğrencilerin OBİS girişi yaparak lisans ve lisansüstü tüm derslerimiz için ders veren öğretim elemanlarımızın yüklemiş olduğu ders materyallerine ve eğitim dokümanlarına ulaşması gerekmektedir.
  - a. Halihazırdaki OBİS kullanıcı adlarınızı kullanarak sisteme girmeniz ve ilgili öğretim elemanının yüklediği ders materyaline ekteki kılavuzda anlatılan açıklamalar doğrultusunda ulaşmanız gerekmektedir.
  - b. Ders notu ve materyallerinden dersi takip edebilecek, dersin sorumlu öğretim elemanıyla OBİS üzerinden iletişim sağlayabileceksiniz.
  - c. OBİS üzerinden ödev verilebilecek ve verilen ödevlerin cevaplarını öğretim elemanlarına aşağıdaki kılavuzu kullanarak OBİS üzerinden gönderebileceksiniz.
- 2- Sizlere sağlıklı ve kesintisiz hizmet verebilmemiz için <u>ogrenciisleri@nny.edu.tr</u> mail adresi ve <u>portal.nny.edu.tr</u> adresine giriş yaparak "Öğrenci İşleri Daire Başkanlığı" altındaki talep bildirimleri kısmından da Öğrenci İşleri Daire Başkanlığı ile iletişim kurabilirsiniz. Ayrıca güncellenen OBİS kullanıcı bilgileri sistemde tanımlı olan e-posta, sms ve diğer duyuru araçları üzerinden iletilecektir.

Yukarıda özetlenen planlamalarda öngörülemeyen durumlar için güncellemeler /değişiklikler yapılabilecektir. Değişiklikler/güncellemeler web sayfamız üzerinden paylaşılacaktır.

# Öğrenci Bilgi Sistemine (OBIS) Giriş Nasıl Yapılır?

Üniversitemiz resmi web sitesi <u>http://www.nny.edu.tr</u> adresinden Öğrenci Bilgi Sistemine <u>https://obs.nny.edu.tr/oibs/ogrenci/login.aspx</u> (OBIS) Kullanıcı adınızı, şifrenizi ve ekranda çıkan toplama işleminin sonucunu yazarak giriş yapınız.

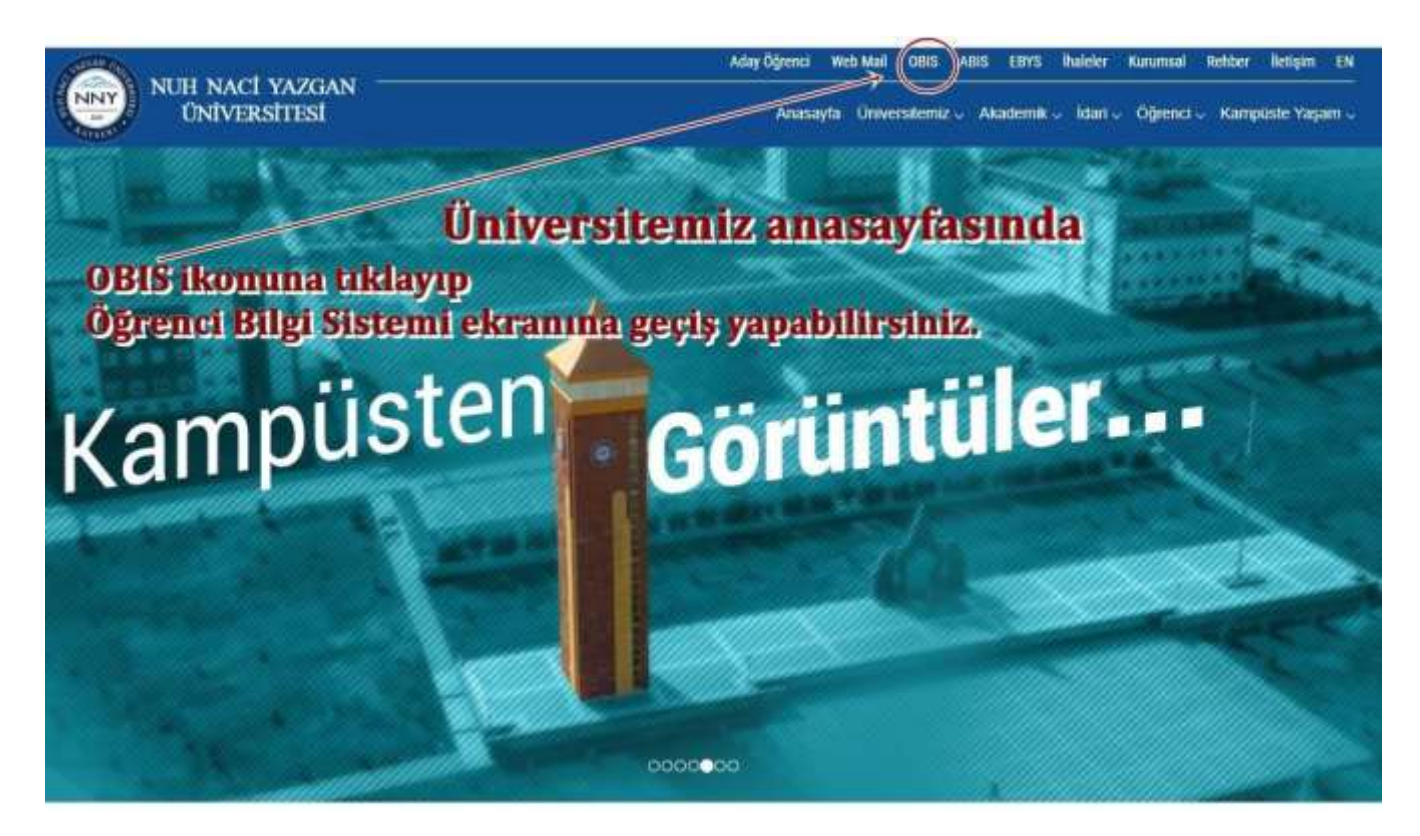

|                | Nuh Naci Yaz                 | g <b>an Üniversitesi</b><br>Öğrenci Bilgi Sistemi                                                                                                    | 3                                 |
|----------------|------------------------------|----------------------------------------------------------------------------------------------------|-----------------------------------|
| Exten          | 23 Ocak 2019 Girgende        | *                                                                                                    |                                   |
| Stydem Toplanx | ● 8+1°++ <sup>1</sup> 6° = ? | Dern kayatları <mark>28 Ocak - 01 Şubat 2019</mark> sorthleri arasınde, dern kaydını yapmış olan öğrencilerin dern okleme - dern bırakma işle<br>dern kayıtları 94-66 Şubat 2019 sorihleri arasında Öğrenci Bilgi Sistemi (OBIS) üzerinden yapılacaktır.<br>- <mark>/ Ieul (Not Tühetime Sınan Duruman)</mark><br>- <mark>/ Ieul (Not Tühetime Sınan Duruman)</mark><br>- <mark>( Türl (Noryal Sonu (Final) ve bühnicme sınarlarının mazeret manları yokun. Tarşıd Sonu sınarına girmeyen öğrenci, bühlarleme unan</mark> | mleri ve mazeret<br>na girebile.  |
| Ourum Agnek    | fger Kalen Sure 94.00        | Carrentennet (press give elsk dyrectierden aberlä provini yspedare ( beleft), or, etta voya ystel utay olandy atertiklorin yspädaras ( ar<br>Bernalis alexillen belgey voya teilenen be freitopuni ) kayriae alexnesi ijis <u>gennenden (bay alex</u> + yoth alexnes piedernaler voya Ogram) i<br>Bejknilgins alder teilen stadert prekneltete                                                                                                    | talgeleci (x-leche<br>gleri Daire |

Öğrenci No: Öğrenci numaranız (örnek 17110123), Şifre: T.C Kimlik numaranızın ilk 5 karakteridir.

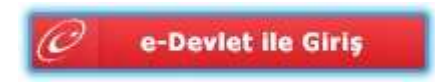

e-Devlet ile giriş ekranından da e-Devlet şifresi kullanılarak giriş yapılabilir.

### Sisteme giriş yapıldıktan sonra

#### 1. Açılan menüden "Kullanıcı İşlemleri" tıklanır.

| INT                       | ≡ Nuh Naci Yazgan Üniversitesi                             |                                                                                    |                    |  |  |  |  |  |  |  |
|---------------------------|------------------------------------------------------------|------------------------------------------------------------------------------------|--------------------|--|--|--|--|--|--|--|
| Öğrenci Bilgi Sistemi     | Bilgilendirme<br>2019-2020 Bahar Döneminde 5 Adet Onaylanı | Bilgilendirme<br>2019-2020 Bahar Döneminde 5 Adet Onayfanmış ders kaydınız mevcut. |                    |  |  |  |  |  |  |  |
| 🖪 Genel İşlemler          | 2                                                          |                                                                                    |                    |  |  |  |  |  |  |  |
| 🗊 Ders ve Dönem İşlemleri | Aktif Dönem:2019-2020 Bahar                                |                                                                                    | Danışman Bilgileri |  |  |  |  |  |  |  |
| 📋 Form İşlemleri          | > MF/IM                                                    | C                                                                                  |                    |  |  |  |  |  |  |  |
| 🛛 Konsey Seçimleri        | > 4.Smf                                                    |                                                                                    | Detay \varTheta    |  |  |  |  |  |  |  |
| 🚳 YÖKSİS İşlemleri        | > Detay O                                                  |                                                                                    | New York           |  |  |  |  |  |  |  |
| 🗿 Hazırlık İşlemleri      | ×                                                          |                                                                                    |                    |  |  |  |  |  |  |  |
| 😋 Kullanıcı İşlemleri     | ■ ←───                                                     |                                                                                    |                    |  |  |  |  |  |  |  |
|                           |                                                            |                                                                                    |                    |  |  |  |  |  |  |  |
|                           |                                                            |                                                                                    |                    |  |  |  |  |  |  |  |
|                           |                                                            |                                                                                    |                    |  |  |  |  |  |  |  |
|                           |                                                            |                                                                                    |                    |  |  |  |  |  |  |  |
|                           |                                                            |                                                                                    |                    |  |  |  |  |  |  |  |
|                           |                                                            |                                                                                    |                    |  |  |  |  |  |  |  |

2. "Kullanıcı İşlemlerine" tıklandıktan sonra gelen mesajlar tıklanır.

|                             | Nuh Naci Yazgan Üniversitesi                                |                    |  |  |  |  |  |  |
|-----------------------------|-------------------------------------------------------------|--------------------|--|--|--|--|--|--|
| Öžranci Bilei Sistemi       | Bilgilendirme                                               |                    |  |  |  |  |  |  |
| Genel İşlemler              | 2019-2020 Banar Doneminoe 5 Adec Onaylaniniş ders kaydırız. |                    |  |  |  |  |  |  |
| 🗊 Ders ve Dönem İşlemleri 💙 | Aktif Dönem:2019-2020 Bahar                                 | Danışman Bilgileri |  |  |  |  |  |  |
| Form İşlemleri              | MF/IM                                                       |                    |  |  |  |  |  |  |
| 🔲 Konsey Seçimleri          | 4.Smit                                                      | Detay 🗢            |  |  |  |  |  |  |
| & YÖKSIS İşlemleri          | Detay O                                                     |                    |  |  |  |  |  |  |
| 🐧 Hazırlık İşlemleri 🖓      | C                                                           |                    |  |  |  |  |  |  |
| ଷ୍ଟ Kullanıcı İşlemleri ୨   | 1                                                           |                    |  |  |  |  |  |  |
| Gelen Mesajlar              |                                                             |                    |  |  |  |  |  |  |
| Belge Talebi                |                                                             |                    |  |  |  |  |  |  |
| Şifre Değiştir              |                                                             |                    |  |  |  |  |  |  |
| S.S.S.                      |                                                             |                    |  |  |  |  |  |  |
|                             |                                                             |                    |  |  |  |  |  |  |
|                             |                                                             |                    |  |  |  |  |  |  |

3. Açılan ekrandan ilgili tarih aralığı belirlendikten sonra "Listele" butonuna tıklanır.

| AND AND AND AND AND AND AND AND AND AND                                                                                                    | 🗮 🛛 Nuh Naci Y  | ≡ Nuh Naci Yazgan Üniversitesi |     |            |           |  |  |  |
|----------------------------------------------------------------------------------------------------|-----------------|--------------------------------|-----|------------|-----------|--|--|--|
| A STATE AND A STATE AND A STAT | Gelen Mesajlar  |                                |     |            |           |  |  |  |
| Öğrenci Bilgi Sistemi                                                                                                    | Gönderici Tipi  | Tümü                           |     |            |           |  |  |  |
| 💷 Genel İslemler                                                                                                    | > Durumu        | Tümü                           |     |            |           |  |  |  |
| Ders ve Dönem İşlemleri                                                                                                    | > Tarih Aralığı | 21.12.2019                     | ] - | 20.03.2020 | Q Listele |  |  |  |
| Form İşlemleri                                                                                                    | >               |                                |     |            |           |  |  |  |
| 、<br>んのsey Seçimleri                                                                                                    | >               |                                |     |            |           |  |  |  |
| 🗞 YÖKSİS İşlemleri                                                                                                    | >               |                                |     |            |           |  |  |  |
| 💩 Hazırlık İşlemleri                                                                                                    | >               |                                |     |            |           |  |  |  |
| 📽 Kullanıcı İşlemleri                                                                                                    | <b>&gt;</b>     |                                |     |            |           |  |  |  |
| Gelen Mesajlar                                                                                                    |                 |                                |     |            |           |  |  |  |
| Gönderilen Mesajlar                                                                                                    |                 |                                |     |            |           |  |  |  |
| Belge Talebi                                                                                                    |                 |                                |     |            |           |  |  |  |
| Şifre Değiştir                                                                                                    |                 |                                |     |            |           |  |  |  |
| S.S.S.                                                                                                    |                 |                                |     |            |           |  |  |  |
|                                                                                                    |                 |                                |     |            |           |  |  |  |

4. Listelenen kayıtlardan ilgili mesaja bağlı içerik için ok ile gösterilen butona tıklanır.

| Geler   | n Mesajlar  |            |              |   |                 |          |    |                  |   |   |   |
|---------|-------------|------------|--------------|---|-----------------|----------|----|------------------|---|---|---|
| Gönder  | rici Tipi   | Tümü       |              |   | ¥               |          |    |                  |   |   |   |
| Durum   | u           | Tümü       |              |   | ▼               |          |    |                  |   |   |   |
| Tarih A | ralığı      | 21.12.2019 | - 20.03.2020 |   | Q Listele       | ]        |    |                  |   |   |   |
|         | Göderen     |            |              |   | Konu            |          |    | Tarih            |   |   |   |
| 8       | İM 206(1) ( | (MF - İM)  |              |   | Lab 1 Föy       |          |    | 06.03.2020 16:58 | • | ľ | Û |
|         | İM 206(1) ( | (MF - İM)  |              |   | Lab 1 Föy       |          |    | 05.03.2020 09:58 | • | ľ | Û |
| Ø       | İM S320(1)  | (MF - İM)  |              |   | Betonarme II Dö | işemeler |    | 05.03.2020 09:33 | • | ľ | Û |
|         |             |            |              | ₽ | 3 - 1/1 🔹 🔹     | н (      | ►н |                  |   |   |   |
|         |             |            |              |   |                 |          |    |                  |   |   |   |
|         |             |            |              |   |                 |          |    |                  |   |   |   |
|         |             |            |              |   |                 |          |    |                  |   |   |   |
|         |             |            |              |   |                 |          |    | •                |   |   |   |
|         |             |            |              |   |                 |          |    | /                |   |   |   |

5. Açılan ekrandan "Dosya Eki" kısmında ok ile gösterilen dosya ismine tıklanır.

| G                 | 🧮 Mesaj Gö                                           | ster                                                                                                |                                                                                            | i i i i i i i i i i i i i i i i i i i |
|-------------------|------------------------------------------------------|----------------------------------------------------------------------------------------------------|--------------------------------------------------------------------------------------------|---------------------------------------|
| Gör<br>Dur<br>Tar | Gönderen.<br>Konu<br>Ders<br>Dosya Eki<br>Oku.Tarihi | Alınan Dersler<br>Lab 1 Föy<br>İM 206(1) Akışkanlar<br><u>FILE 66geoa6ha4xh</u><br>20.03.2020 13:25 | r Mekaniği ve Hidrolik (MF - İM)<br><u>z. oumesaj.PDF</u><br>İndirme Tar. 20.00 2020 13:25 |                                       |
| Ø                 | Normal                                               | <ul> <li>✓ Arial</li> </ul>                                                                         | ✓ Font Size) ✓ B I U S = Ξ = 100 · A ·                                                     |                                       |
| Ø                 | Lab 1 Föy                                            |                                                                                                    |                                                                                            |                                       |
|                   | C                                                    | Yanıtla                                                                                             |                                                                                            |                                       |

6. Görüntülenen içerik bilgisayara indirilebilir.

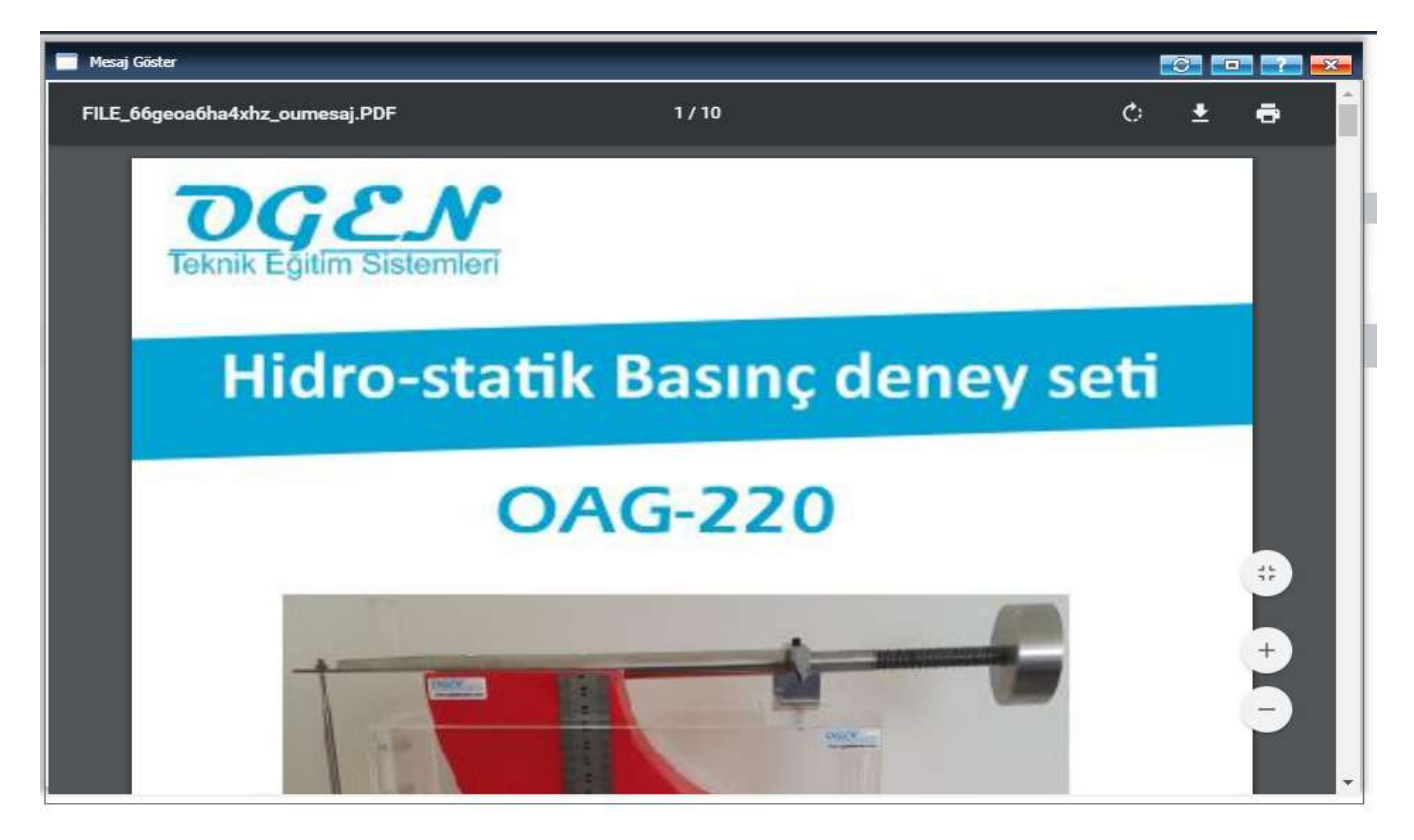